# **CLEARANCE INSTRUCTIONS FOR VOLUNTEERS**

# **State Clearances**

Required for *Chapel Kids, Chapel Students, Special Needs, Sports, Café, Worship, & Medical/Security* Volunteers COST: Volunteers – Free

Please see the instructions below to request your PA Criminal History and PA Child Abuse History Clearances. Once completed, please supply a copy of these documents, along with your affidavit/FBI Fingerprint Clearance to <u>clearances@biblechapel.org</u>.

#### Process

- 1. To complete these clearances, you will need to visit:
  - PA Criminal History Clearance: <u>https://epatch.pa.gov/home</u>
    - Processes IMMEDIATELY
    - Please make sure to click "CONTROL #" once clearance is processed to receive the PDF.
  - PA Child Abuse History Clearance: https://www.compass.state.pa.us/cwis/public/home
    - Processes within 7-14 DAYS
    - Select "Individual Login" to begin the application.
- 2. CLEARANCE RENEWAL
  - PA Child Abuse History Clearance
    - To avoid a fee, do not process a new clearance until one month before your current clearance expires.
- 3. After receiving ALL clearances, please send a digital copy to <u>clearances@biblechapel.org</u>.

## **PA Criminal History Clearance**

Please note that it is the responsibility of the requestor to save as a PDF the "NO RECORD" or "RECORD" response. A paper copy will not be mailed.

## For Volunteers:

- 1. Go to https://epatch.pa.gov/home
- 2. Begin by clicking "New Volunteer Record Check". Follow the prompts.
- 3. Under "Personal Information", enter the following for The Bible Chapel:
  - a. Volunteer Organization Name: The Bible Chapel
    - b. Volunteer Organization Phone #: 724-941-8990
- 4. Follow the prompts. Wait for the results to process.
  - a. If the request says, "**Request Under Review**", save your *Control Number, Date of Request, and Name* from the original request.
  - b. Check the website periodically for updates by using the "**Check the Status of a Record Check**" on the home page.
  - c. Use the same *Control Number, Date of Request, and Name* as the original request to access the clearance status.
- 5. Once the results have processed, click the code listed under "Control #". <u>This is a</u> <u>hyperlink</u>.
- 6. Click "Certification Form" at the bottom of the webpage.
- 7. Save this form as a PDF and send it to <u>clearances@biblechapel.org</u> with the other TWO required clearances.